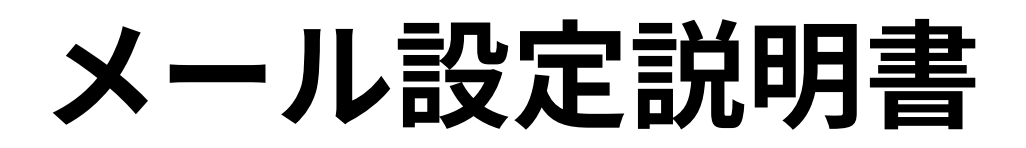

Thunderbird (SSL/TLS設定有り)

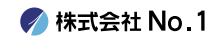

### ┃1.デスクトップやスタートメニューより 『Thunderbird』をクリックして起動して下さい。

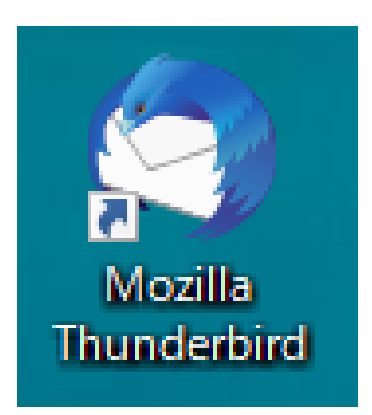

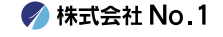

## 2. 『ローカルフォルダー』画面が表示されますので 『メール』をクリックしてください。

| 🛅 ローカルフォルダー           |               |               |                  |                |                       | <b></b> | ×= | _          |
|-----------------------|---------------|---------------|------------------|----------------|-----------------------|---------|----|------------|
| 🖵 受信 🖌 🖋 作成           | 🖵 チャット        | 🔳 アドレス帳       | © 97 ∨           | 🗑 ว่างว่ามี่ง- | ♀検索 <ctrl+k></ctrl+k> |         |    |            |
| ✓ □ □-カル…ルダー<br>前 ごみ箱 | 🛅 🗆 – t       | コルフォルダー       |                  |                |                       |         |    | <b>*</b> 7 |
| ③ 送信トレイ               | <b>Q</b> Xyt- | ジを検索 <b>「</b> | <b>?</b> メッセージフィ | ルターを管理         |                       |         |    |            |
|                       | 別のアカウ         | ウントをセットア      | ップ               |                |                       |         |    |            |
|                       | 🖂 X-          | JV            | 🛗 л              | レンダー           | 🚨 アドレス帳               |         |    |            |
|                       | 🖵 Ft          | ማኮ            | S Fi             | lelink         | <b>a</b> 77-F         |         |    |            |
|                       | E             | ースグループ        |                  |                |                       |         |    |            |
|                       |               |               |                  |                |                       |         |    |            |
|                       | 別のプログ         | ブラムからインボ      | (- <b>h</b>      | A              |                       |         |    | T          |

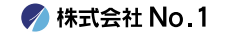

# 3. 『既存のメールアドレスのセットアップ』画面が表示 されますので、各項目の入力をしてください。

| 既存のメールアドレスのセットアップ                        |                           |                 |  |  |  |  |
|------------------------------------------|---------------------------|-----------------|--|--|--|--|
| 既存のメールアドレスのセットアップ<br>現在のメールアドレスを入力してください |                           |                 |  |  |  |  |
| あなたのお名前( <u>N</u> ):                     | あなたのフルネーム                 | 0               |  |  |  |  |
| メールアドレス( <u>E</u> ):                     | あなたのメールアドレス               | 0               |  |  |  |  |
|                                          | 新しいメールアドレスを取得( <u>G</u> ) |                 |  |  |  |  |
| パスワード( <u>P</u> ):                       | アカウントのパスワード               | ø               |  |  |  |  |
|                                          | ✓ パスワードを記憶する(M)           |                 |  |  |  |  |
|                                          |                           |                 |  |  |  |  |
|                                          |                           |                 |  |  |  |  |
|                                          |                           |                 |  |  |  |  |
|                                          |                           |                 |  |  |  |  |
| 手動設定( <u>M</u> ) <b>キャン</b>              | セル( <u>A</u> )            | 続ける( <u>C</u> ) |  |  |  |  |

| あなたのお名前 | 任意の名前       |
|---------|-------------|
| メールアドレス | 設定するメールアドレス |
| パスワード   | 弊社提供のパスワード  |

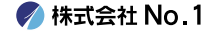

# ┃4.入力が終わりましたら『手動設定』をクリック してください。

| 既存のメールアドレスのセットアップ          |                                         | ×               |
|----------------------------|-----------------------------------------|-----------------|
| 既                          | 存のメールアドレスのセットアップ<br>現在のメールアドレスを入力してください |                 |
| あなたのお名前( <u>N</u> ):       | 名字 名前                                   | 0               |
| メールアドレス( <u>E</u> ):       | test@number-1.co.jp                     | 0               |
| <u>パ</u> スワード( <u>P</u> ): | •••••                                   | ø               |
|                            | ✓ パスワードを記憶する( <u>M</u> )                |                 |
| 手動設定( <u>M</u> ) キャン1      | z]//( <u>A</u> )                        | 続ける( <u>C</u> ) |

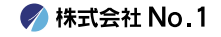

### ■ 5. 『受信サーバー』 『送信サーバー』の画面が表示 されますので、各項目へ入力を行い『完了』をク リックしてください。

| 既存のメールアドレスのセッ                                        | トアップ                                                                                              |              |                                                                                                   | ×                   |
|------------------------------------------------------|---------------------------------------------------------------------------------------------------|--------------|---------------------------------------------------------------------------------------------------|---------------------|
|                                                      | 既存のメールアドレス<br><sub>現在のメー</sub> ルアドレスをノ                                                            | (のセ<br>(カして  | ットアップ<br><<ださい                                                                                    |                     |
| あなたのお名前( <u>N</u> ):                                 | 名字 名前                                                                                             |              |                                                                                                   | <b>(</b> )          |
| メールアドレス( <u>E</u> ):                                 | test@number-1.co.jp                                                                               |              |                                                                                                   | 0                   |
| パスワード(Ⴒ):                                            | ••••••                                                                                            | )            |                                                                                                   | B                   |
|                                                      | ✓ パスワードを記憶する                                                                                      | ( <u>M</u> ) |                                                                                                   |                     |
|                                                      |                                                                                                   |              |                                                                                                   |                     |
|                                                      |                                                                                                   |              |                                                                                                   |                     |
|                                                      | 受信サーバー                                                                                            |              | 送信サーバー                                                                                            |                     |
| プロトコル:                                               | 受信サーバー<br>POP3                                                                                    | ~            | 送信サーバー<br>SMTP                                                                                    |                     |
| プロトコル:<br>サーバー:                                      | 受信サーバー<br>POP3<br>mail-lb.no1-server28.com                                                        | ~            | 送信サーバー<br>SMTP<br>mail-lb.no1-server28.com                                                        | ~                   |
| プロトコル:<br>サーバー:<br>ポート番号:                            | 受信サーバー<br>POP3<br>mail-Ib.no1-server28.com<br>995                                                 | •            | 送信サーバー<br>SMTP<br>mail-lb.no1-server28.com<br>465                                                 | ~                   |
| プロトコル:<br>サーバー:<br>ポート番号:<br>SSL:                    | 受信サーバー<br>POP3<br>mail-lb.no1-server28.com<br>995<br>SSL/TLS                                      | *<br>*       | 送信サーバー<br>SMTP<br>mail-lb.no1-server28.com<br>465<br>SSL/TLS                                      | •                   |
| プロトコル:<br>サーバー:<br>ポート番号:<br>SSL:<br>認証方式:           | <del>愛信サーバー</del><br>POP3<br>mail-lb.no1-server28.com<br>995<br>SSL/TLS<br>通常のパスワード認証             | *<br>*<br>*  | 送信サーバー<br>SMTP<br>mail-lb.no1-server28.com<br>465<br>SSL/TLS<br>通常のパスワード認証                        | ><br>><br>>         |
| プロトコル:<br>サーバー:<br>ポート番号:<br>SSL:<br>認証方式:<br>ユーザー名: | 受信サーバー<br>POP3<br>mail-lb.no1-server28.com<br>995<br>SSL/TLS<br>通常のパスワード認証<br>test@number-1.co.jp | *<br>*<br>*  | 送信サーバー<br>SMTP<br>mail-lb.no1-server28.com<br>465<br>SSL/TLS<br>通常のパスワード認証<br>test@number-1.co.jp | ><br>><br>>         |
| プロトコル:<br>サーバー:<br>ポート番号:<br>SSL:<br>認証方式:<br>ユーザー名: | 受信サーバー<br>POP3<br>mail-lb.no1-server28.com<br>995<br>SSL/TLS<br>通常のパスワード認証<br>test@number-1.co.jp | ><br>><br>>  | 送信サーバー<br>SMTP<br>mail-lb.no1-server28.com<br>465<br>SSL/TLS<br>通常のパスワード認証<br>test@number-1.co.jp | ▼<br>▼<br>▼<br>定(A) |

| サーバー  | 受信サーバー:受信メールサーバー<br>送信サーバー:送信メールサーバー     |
|-------|------------------------------------------|
| ポート番号 | 受信サーバー:995<br>送信サーバー:465                 |
| SSL   | 受信サーバー:SSL/TLS<br>送信サーバー:SSL/TLS         |
| 認証方式  | 受信サーバー:通常のパスワード認証<br>送信サーバー:通常のパスワード認証   |
| ユーザー名 | 受信サーバー:設定するメールアドレス<br>送信サーバー:設定するメールアドレス |

🍼 株式会社 No.1

### ●6.『受信トレイ』の画面に戻りますので 左側に表示されておりましたら、設定は完了となります。

| ☑ 受信トレイ - test@no1-server28.○ | ti Fi                                             | -    |   |   |
|-------------------------------|---------------------------------------------------|------|---|---|
| 🖵 受信 🗸 🖋 作成 🖵 チャット 🚺 アドレス帳    | ◎ タグ ~ Ŷ クイックフィルター                                |      | = | : |
| ✓ ☆ test@8.coi ^ ☆ 日 ☆ 通 ○    | 0 のフォルダーのメッセージを絞り込む <ctrl+shift+k></ctrl+shift+k> |      |   |   |
| 受信トレ(1   注★ ◎ ∞ ● 件名          | 通信相手                                              | 送信日時 | ^ | ₽ |
| ✓ □ ローカル…ルダ<br>前 ごみ箱          |                                                   |      |   |   |
| <ul> <li>送信トレイ</li> </ul>     |                                                   |      |   |   |
|                               |                                                   |      |   |   |
|                               |                                                   |      |   |   |
|                               |                                                   |      |   |   |
|                               |                                                   |      |   | ¥ |
|                               |                                                   |      |   |   |
|                               |                                                   |      |   |   |

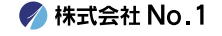